# 出席者の登録及び出席票の印刷について

### 出席者の登録方法

- 指導監査室のホームページにある「令和5年度介護保険サービス事業者集団指導について」から、「岡山県電子申請サービス(手続き申込)」にアクセス。
  - (参考:電子申請の画面)

|           | 山県 電子申請サービス                      |            |  |  |  |  |
|-----------|----------------------------------|------------|--|--|--|--|
|           | 利用者                              | 登録         |  |  |  |  |
| □ 中語音メリンロ |                                  |            |  |  |  |  |
| ) 手続き申込   | )申込内容照会 ) 職責署名検証                 |            |  |  |  |  |
| 手続き申込     |                                  |            |  |  |  |  |
| 利用者ログイン   |                                  |            |  |  |  |  |
| 手続き名      | 令和5年度介護保険サービス事業者集団指導出席票          |            |  |  |  |  |
| 受付時期      | 2024年1月24日8時00分~2024年2月14日23時59分 |            |  |  |  |  |
|           | 利用者登録せずに申し込む方はこちら >              |            |  |  |  |  |
|           | 利用者登録される方は                       | <u>:56</u> |  |  |  |  |

- ② 上記の画面の「利用者登録せずに申し込む方はこちら」をクリック。(上図の 印部分)
- ③説明と利用規約を読んで「同意する」ボタンをクリック。→「メールアドレス入力」 画面に移動。
- ④「連絡先メールアドレス」及び「連絡先メールアドレス(確認用)」欄に事業所又は個人用メールアドレスを入力し「完了」ボタンをクリック。(メールアドレスを間違えて入力すると「連絡先アドレス確認メール」が届かず、手続きができなくなるので、入力の際には十分注意してください)
- ⑤登録したメールアドレスに「連絡先アドレス確認メール」が届くので、申込画面への URLにアクセス。→申込画面が表示される。
- ⑥必要事項を入力し、「確認へ進む」ボタンをクリック。

## ※一度に5つのサービスまで申込が可能です。

- ⑦「申込確認」画面に表示された入力内容を確認し、間違いがなければ「申込む」ボタンをクリック。(もし間違いがあれば「入力へ戻る」ボタンをクリックし、修正をする。)
- ⑧「申込完了」画面に移動するので、「整理番号」「パスワード」を控えておく。また、 登録したメールアドレスに「申込完了通知メール」が自動配信される。(「整理番号」 「パスワード」もあわせて配信される。)
  - → 「一覧表に戻る」ボタンをクリックする。(続いて出席票の印刷を行う。)

# 出席票の印刷方法

(出席票は当日必要となりますので、必ず印刷してください。)

①「申込内容照会」ボタンをクリック。(下図の)印部分)

| S.      | 岡山県 電子申  | 請サービス             |  |
|---------|----------|-------------------|--|
| 日 申請書ダウ | シロード     | 、酸素型の検討           |  |
| ) 手続き甲込 | 》 中达内容激发 | ) 戦員者名保証<br>手続き申込 |  |
| 利田老口久   | オイシ      |                   |  |

②申込完了時に表示された「整理番号」及び「パスワード」を入力し、「照会する」ボタンをクリック。→「申込詳細」画面に移動。

### ③「申込詳細」画面が「出席票」となるので、この画面を印刷する。

※「出席票」はサービス毎に必要となるので、必要な部数をコピーして当日お持ちく ださい。

(「処理待ち」等の表示が出ても問題はありませんので、「事業所番号」や「事業所 名」等入力した項目が出ていたら画面印刷をしてください。)

(注意事項)

- ・「連絡先アドレス確認メール」が届かない場合は、入力されたメールアドレスが間違 っている可能性があります。この場合は、再度最初から手続きを行ってください。
- ・連絡先アドレスを入力し、完了ボタンを押した際に「このメールアドレスは登録されています。利用者 I Dとパスワードを入力してください」等の表示が出た場合は、以前岡山県電子申請サービスを利用した際に「利用者登録」を行ったメールアドレスを使って再度手続きを行ってください。